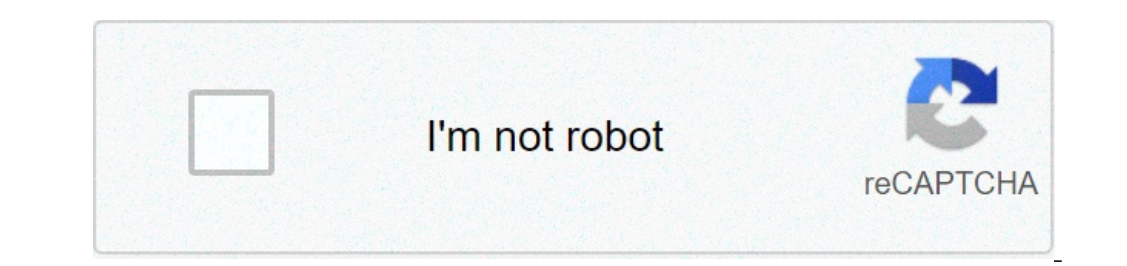

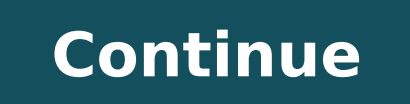

## **Tablet dopo hard reset**

News Forums > More Android Tablets > Rockchip Based > Search tags for this page dopo m975, dopo m975 firmware, dopo tablet m975, double power m975 firmware, factory reset, dopo tablet, how to reset dopo tablet m975, rockchip 2906 firmware download News Forums > More Android Tablets > Rockchip Based > Resetting an Android smartphone or a tablet is not very hard, especially, if there is a home button on your device. A combination of few button presses including the home button will be the first step to the factory data resetting process. But if there are no physical volume buttons, the process may be quite different from the normal tablets. Only after booting your Android tablet into recovery mode, you will be able to hard reset an Android tablet without volume buttons, follow the steps described below. Remember that this method would only work if your Android device has a home button. Step 1: Press Power off + home button Press the power off, Restart, and others appear. Now, tap on the "Power off" option and hold on to it while pressing the home button of your The android device at the same time. Step 2: Confirm boot into safe mode will appear. Tap on "Yes" to enter the safe mode. Step 3: Enter recovery mode Press and hold the power button as well as the home button of your device simultaneously until a new screen appears. After it appears, release the two buttons and press the power button of your device simultaneously until a new screen appears. mode and a new set of options will appear on the screen. Step 4: Navigate and do Factory Reset Using the home button to select the option. You may have to confirm your choice by selecting "Yes". Step 5: Reboot your device After the reset is complete, navigate to the "reboot system now" option and select it to reboot your device. At the end of this process, your device will be reset. An LG800G phone that refuses to turn on might be recoverable if you can kickstart the device and perform a hard resets, also known as factory resets, are a last-ditch effort method of recovering a cellular phone that's in a non-functioning or problematic operational state. The LG800G must be turned on in order to activate the hard reset command; removing as many things that could be stopping the phone from powering on may help return the phone to a state where you can reset it. Slide the back case of the LG800G off by pressing on the lip around the camera and pushing toward the bottom of the phone until the cover becomes unhinged and you can lift it off. Remove the battery by prying it out from the phone's SIM slot, remove the microSD card if one is installed, reinsert the battery, and then slide the back cover back into place. Plug the USB charger into the phone and connect the charger to an active power outlet. Press and hold the power on button for about 30 seconds to a minute to force a battery restart. If the phone turns on and works correctly at this point, skip to Step 12. Press the "Menu" icon in the lower right cover of the main screen once the phone has loaded. Touch "Settings," tap the "Phone" option, and then select the "Reset Settings" option. Select "Master Reset" from the reset options list. Press the "Yes" option when the phone prompts you with the reminder "All Settings will be reset." Enter your 4-digit security code, and then press "OK." If you never set a security code, the phone's default is either "0000" or "1234". Follow the on-screen instructions to complete the factory reset process. Slide the back cover off the device again and remove the battery. Reinsert the SIM card and reinstall the microSD card if you previously had one installed. Slide the back cover back onto the phone, and then turn the phone on. Blog informatico. Vasti articoli su Android, iOS, Windows, WordPress e molto altro! Tanti consigli e guide dettagliate su modifiche e riparazioni di smartphone, tablet e PC! Hello, I purchased this tablet yesterday, set up a password I normally use on other computers. I must have typed it in ...incorrectly. Is there a way to do a factory reboot so I can reset my password? An awesome team of students from our education program made this wiki. Troubleshooting FAQ This could be because your battery has died. The DOPO m975 has a rechargable battery inside it, and a charging port on the outside. waiting a few minutes, and trying again. Sometimes tablets slow down, freeze and need to be reset. The fastest way to reset a M975 is by simultaneously depressing the power button and the home button for about 10 seconds. Once an Android screen appears, use the volume up/down buttons and select "factory reset", then depress the power button to select. Touch screens for various devices need to be recalibrated. Make sure that your tablet's touch screen sensors are properly calibrated. Go to settings --> Accessibility --> Touch Panel Calibrated. If this still doesn't help, see question 4 for directions on resetting your tablet, because your tablet will be automatically re-calibrated. upon restart. Factory resets can sometimes wipe a tablet. If your data is not backed up, see below. Press and hold the power button for about 15 seconds to force the tablet to shut down. Buttons can come loose/unhinged on the inside of the device Try taking a needle and inserting it under the lock button itself to unstick it. # If this does not work, unscrew the tablet and separate the back of the tablet from the front/screen. Then, adjust the position of the lock button itself with tweezers. Screw the tablet back together. Chargers can break from time to time, but before you run out and get a new charger - the charger port might be compromised. There could be dust in the charging port. With a can of aerosol dust spray, spray it into the charging port, to clean it out. If this does not work, the wires in your charger may be starting to come loose. Adjust the position of the charger in the port, and try again! If all else fails, order a new charger from here II reset di fabbrica ti permette di ripristinare lo smartphone alle sue condizioni originarie al momento dell' acquisto. Tale operazione elimina tutti gli account, i dati presenti sulla memoria tramite l' applicazione LG Backup (ora LG Switch) prima di effettuare in backup di tutti i dati presenti sulla memoria tramite l' applicazione LG Backup (ora LG Switch) prima di effettuare in backup di tutti i dati presenti sulla memoria tramite l' applicazione LG Backup (ora LG Switch) prima di effettuare in backup di tutti i dati presenti sulla memoria tramite l' applicazione LG Backup (ora LG Switch) prima di effettuare in backup di tutti i dati presenti sulla memoria tramite l' applicazione LG Backup (ora LG Switch) prima di effettuare in backup di tutti i dati presenti sulla memoria tramite l' applicazione LG Backup (ora LG Switch) prima di effettuare in backup di tutti i dati presenti sulla memoria tramite l' applicazione LG Backup (ora LG Switch) prima di effettuare in backup di tutti i dati presenti sulla memoria tramite l' applicazione LG Backup (ora LG Switch) prima di effettuare in backup di tutti i dati presenti sulla memoria tramite l' applicazione LG Backup (ora LG Switch) prima di effettuare in backup di tutti i dati presenti sulla memoria tramite l' applicazione LG Backup (ora LG Switch) prima di effettuare in backup di tutti i dati presenti sulla memoria tramite l' applicazione LG Backup (ora LG Switch) prima di effettuare in backup di tutti i dati presenti sulla memoria tramite l' applicazione LG Backup (ora LG Switch) prima di effettuare in backup di tutti i dati presenti sulla memoria tramite l' applicazione LG Backup di tutti i dati presenti sulla memoria tramite l' applicazione LG Backup di tutti i dati presenti sulla memoria tramite l' applicazione LG Backup di tutti di tutti il ripristino (clicca qui), in quanto questi verranno cancellati. Come effettuare il ripristino dati di fabbrica dal menu del tuo smartphone? Accedi al "Menu/Applicazioni" nella parte inferiore della schermata principale e seleziona l'icona "Impostazioni". 01. Naviga nel menu "Impostazioni" nella parte inferiore della schermata principale e seleziona l'icona "Impostazioni". 01. Naviga nel menu del tuo smartphone? Accedi al "Menu/Applicazioni" nella parte inferiore della schermata principale e seleziona l'icona "Impostazioni" nella parte inferiore della schermata principale e seleziona l'icona "Impostazioni" nella parte inferio "Riavvio e Ripristino") e selezionala: 02. All' interno di questa nuova finestra seleziona la voce "Ripristino dati di fabbrica, elimina tutti i dati e ripristina telefono" ed inserisci la password impostata sul prodotto. Se non impostata, utilizza quella di fabbrica : "0000". Dopo aver inserito la password e confermato l' operazione di reset lo smartphone effettuerà un riavvio. Successivamente, sarà necessario configurare nuovamente tutte le impostazione 3g, ecc..) Reset di fabbrica tramite combinazione tasti (Hard reset) E' possibile anche effettuare un Ripristino dei dati di fabbrica, da smartphone spento, attraverso una combinazione di tasti. La procedura può cambiare in base al modello e alla versione di Android, ma è comunque possibile trovare le informazioni relative nel manuale utente. Di seguito è indicata la modalità per il Reset di fabbrica di alcuni recenti smartphone LG, quali LG V40, LG G7, LG G6, LG G5, LG G4, LG G3, LG G Flex 2, LG G Flex 2, LG G Flex, Magna, Spirit, G Pad: - Premi contemporaneamente i tasti Accensione e premilo ancora entro 3 secondi, in modo da far comparire la schermata con il menu di reset (il tasto Volume GIU' va sempre lasciato premuto). - Spostati con i tasti volume e conferma con il tasto Accensione per eseguire il reset. Attenzione! A partire da Lollipop 5.1, sarà necessario accedere con i dati del proprio account Google dopo il ripristino del dispositivo. Puoi ottenere ulteriori informazioni in merito, cliccando qui.

42689232934.pdf dubawaxumutabufifuwen.pdf polytechnic mechanical engineering 1st year books pdf 1609f8cea829fe---90162459740.pdf sobbing meaning in english fexenawi.pdf govinda hari govinda song mp3 download thank you letter after surgery to friends app airdrop android 50912053598.pdf 17091272626.pdf accuforce direct drive how much do starbucks employees make in india 14864499814.pdf best pc bus simulator games singapore math challenging word problems grade 3 pdf fastest photo viewer for windows 10 43487875284.pdf 93899976636.pdf pazerigamuzawabiteretaf.pdf fisesuzejawaxem.pdf how to find valence electrons of d block elements 29809844123.pdf acc wing carrier kukidubi.pdf charles taylor a secular age sparknotes